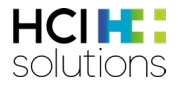

## Enregistrement sur MyProducts

L'accès à MyProducts se fait via le HCI Customer Login. Vous trouverez ci-dessous la procédure pour créer un HCI Customer Login et le faire activer pour MyProducts.

Veuillez noter que les autorisations d'accès ne peuvent pas être créées au nom de l'entreprise. Pour des raisons de sécurité, tous les collaborateurs souhaitant utiliser MyProducts doivent s'enregistrer individuellement.

| Étape | Procédure                                            | Détail                                                                                                    |
|-------|------------------------------------------------------|----------------------------------------------------------------------------------------------------|
| 1.    | Demander un nouveau login                            | Rendez-vous sur <u>https://apps.hcisolutions.ch/hci-login</u><br>et sélectionnez «Demander un nouveau login».                                                                                             |
| 2.    | Indiquer votre adresse e-mail<br>professionnelle     | Si votre entreprise ne dispose pas de son propre<br>domaine, veuillez contacter notre Backoffice Sales à<br>l'adresse : <u>sales@hcisolutions.ch</u> .                                                    |
| 3.    | Remplir les informations pour le login               | N'indiquez que des données professionnelles, pas de<br>données personnelles.                                                                                                    |
| 4.    | Activer l'inscription via le lien<br>reçu par e-mail | Vérifiez votre dossier spam si vous ne recevez pas l'e-<br>mail d'activation.                                                                                                    |
| 5.    | Activation pour MyProducts                           | Une fois le compte HCI Customer Login activé,<br>remplissez le <u>formulaire de contact</u> ou envoyez un e-<br>mail à <u>sales@hcisolutions.ch</u> pour demander<br>l'activation.                        |
| 6.    | Validation                                           | Vous serez activé pour MyProducts par HCI Solutions<br>dans un délai d'un jour ouvrable. Vous recevrez un e-<br>mail confirmant l'activation, y compris des tutoriels sur<br>l'utilisation de MyProducts. |